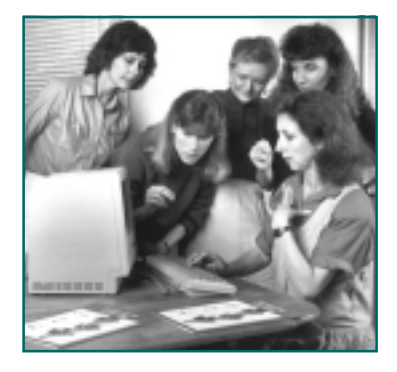

## Exporting SignWriter Files as Graphics Files

SignWriter files can become graphics files. The Export Command changes a SignWriter screen into a picture called a .BMP file. As a BMP file, it can be opened in any Paint program, or placed in a word processing document as a diagram.

## To Export a SignWriter File

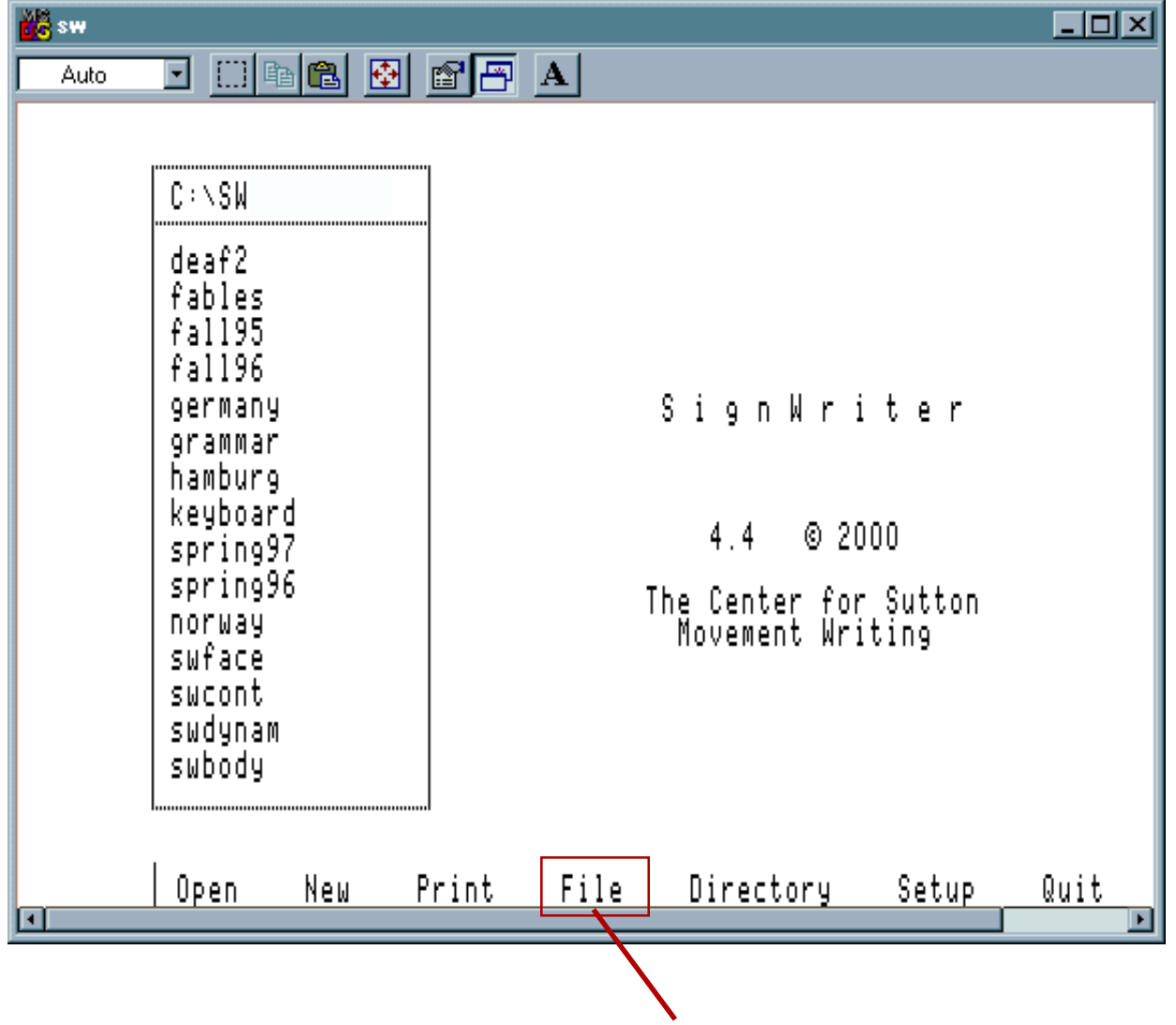

1. Open the SignWriter program. This screen appears:

2. Type Alt-F for "File"...

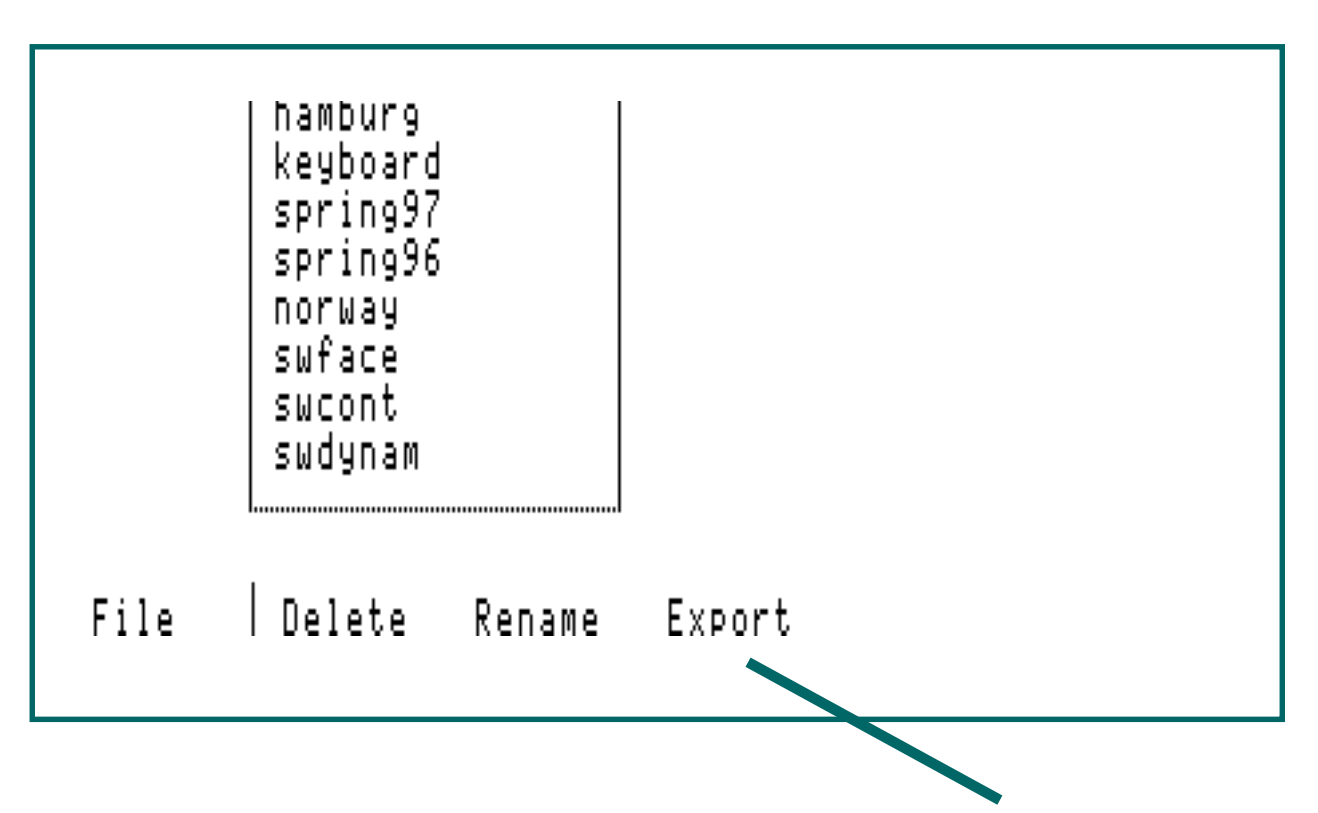

3. When you type Alt-F for "File", this command line appears.

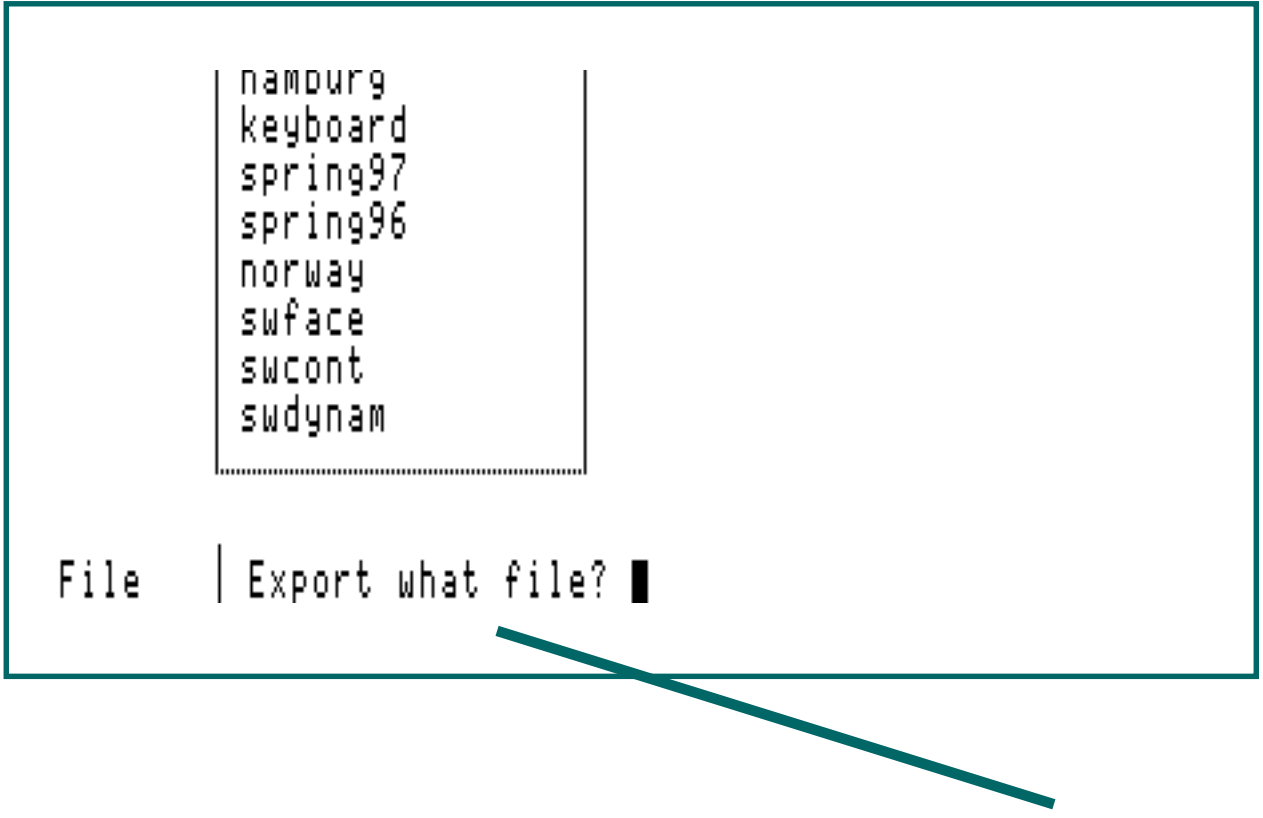

4. Type E for "Export". The program asks which file you want to Export....

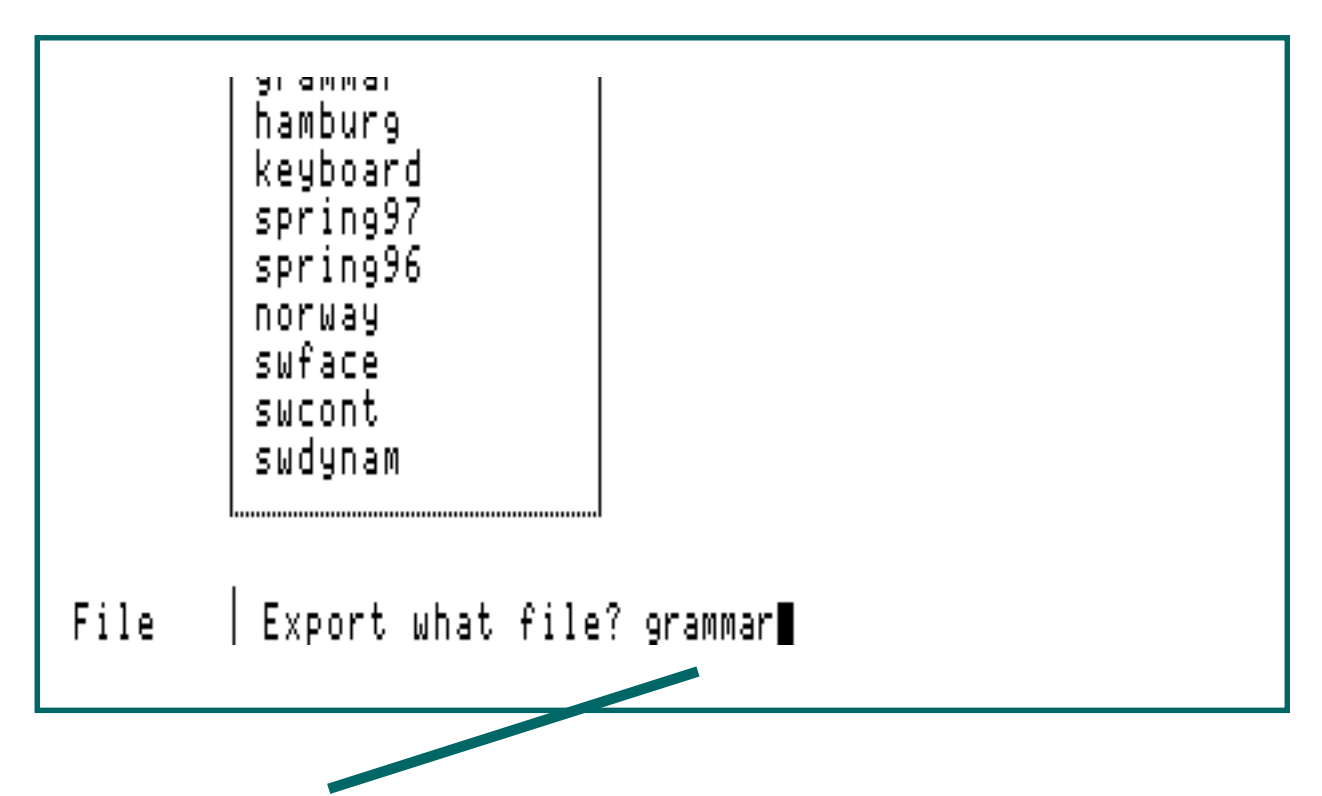

5. Type the name of the SignWriter file you wish to export. Press Return, or Enter.

| GRAHH21<br>GRAHH20<br>GRAHH19<br>GRAHH18<br>GRAHH17<br>GRAHH17<br>GRAHH15<br>GRAHH14<br>GRAHH13<br>GRAHH12<br>GRAHH12<br>GRAHH11<br>GRAHH10<br>GRAHH10<br>GRAHHAR9<br>GRAHHAR9<br>GRAHHAR5<br>GRAHHAR5<br>GRAHHAR5<br>GRAHHAR3<br>GRAHHAR3 | BHP<br>BHP<br>BHP<br>BHP<br>BHP<br>BHP<br>BHP<br>BHP<br>BHP<br>BHP | 39,168<br>58,688<br>58,688<br>58,688<br>58,688<br>58,688<br>58,688<br>58,688<br>58,688<br>58,688<br>58,688<br>58,688<br>58,688<br>58,688<br>58,688<br>58,688<br>58,688<br>58,688<br>58,688<br>58,688<br>58,688 | 02-14-01<br>02-14-01<br>02-14-01<br>02-14-01<br>02-14-01<br>02-14-01<br>02-14-01<br>02-14-01<br>02-14-01<br>02-14-01<br>02-14-01<br>02-14-01<br>02-14-01<br>02-14-01<br>02-14-01<br>02-14-01<br>02-14-01<br>02-14-01<br>02-14-01<br>02-14-01<br>02-14-01 | 7:58p<br>7:58p<br>7:58p<br>7:58p<br>7:58p<br>7:58p<br>7:58p<br>7:58p<br>7:58p<br>7:58p<br>7:58p<br>7:58p<br>7:58p<br>7:58p<br>7:58p<br>7:58p<br>7:58p<br>7:58p<br>7:58p<br>7:58p<br>7:58p | GRAHH21.BHP<br>GRAHH20.BHP<br>GRAHH19.BHP<br>GRAHH19.BHP<br>GRAHH18.BHP<br>GRAHH16.BHP<br>GRAHH16.BHP<br>GRAHH14.BHP<br>GRAHH14.BHP<br>GRAHH12.BHP<br>GRAHH11.BHP<br>GRAHH10.BHP<br>GRAHHA10.BHP<br>GRAHHAR5.BHP<br>GRAHHAR5.BHP<br>GRAHHAR5.BHP<br>GRAHHAR5.BHP<br>GRAHHAR5.BHP |
|----------------------------------------------------------------------------------------------------|--------------------------------------------------------------------|----------------------------------------------------------------------------------------------------|----------------------------------------------------------------------------------------------------|----------------------------------------------------------------------------------------------------|----------------------------------------------------------------------------------------------------|
| GRAHHAR3<br>Grahhar2<br>Grahhar                                                                                                    | BHP<br>BHP<br>BHP                                                  | 58,688<br>58,688<br>58,688<br>58,688                                                                                                    | 02-14-01<br>02-14-01<br>02-14-01<br>02-14-01                                                                                                    | 7:58p<br>7:58p<br>7:58p<br>7:58p                                                                                                    | GRAHHAR3.BHP<br>GRAHHAR2.BHP<br>GRAHHAR.BHP                                                                                                    |
|                                                                                                    |                                                                    |                                                                                                    |                                                                                                    |                                                                                                    |                                                                                                    |

6. SignWriter exports a series of BMP files. If your SignWriter file is a long file, you can have a lot of BMP files listed in your MS-DOS directory!

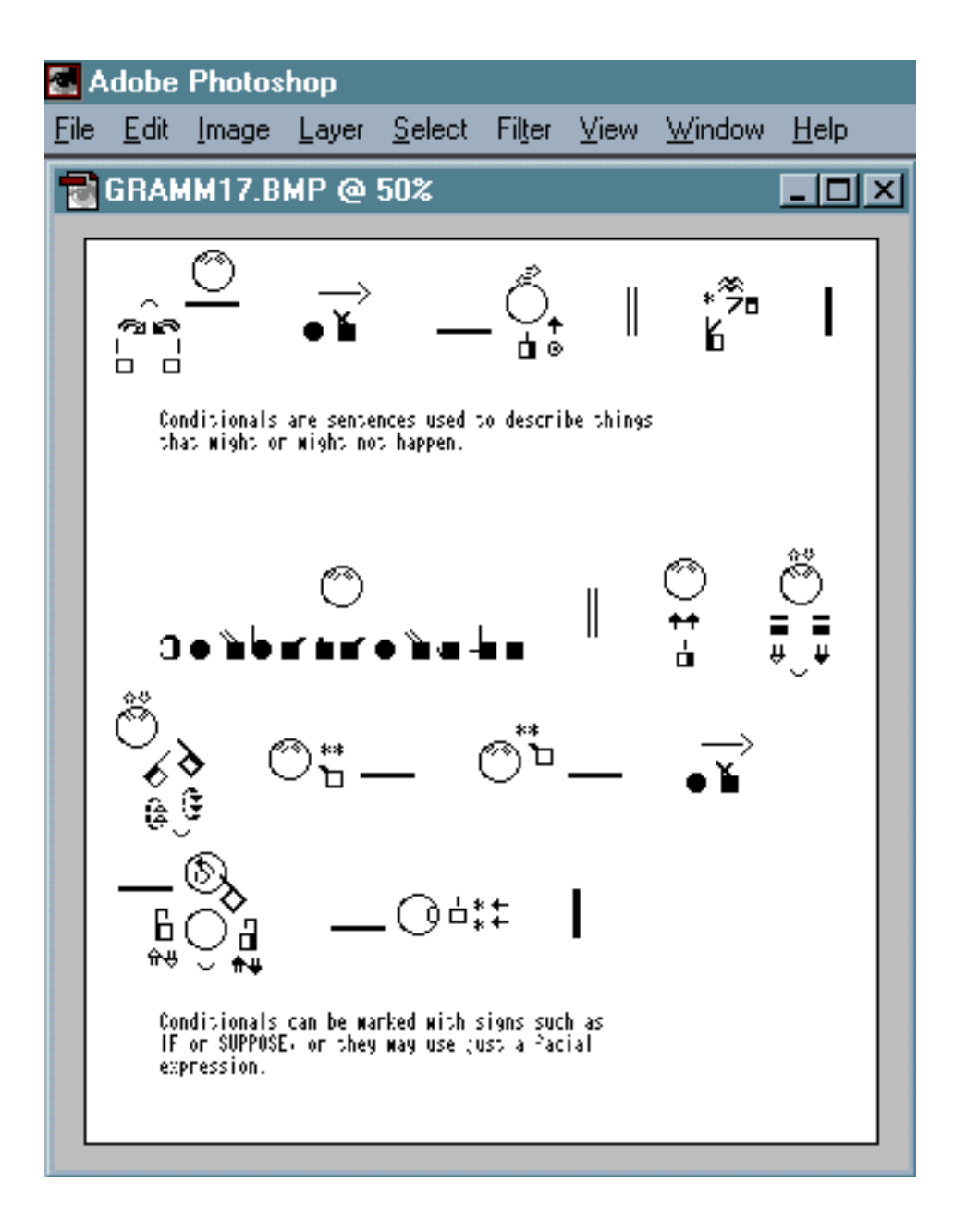

7. Open each BMP file in PhotoShop, or another paint program. You can change the size, or add color or borders. Save as a GIF, a JPEG, or other formats such as TIFF.

**Questions?** Contact:

**Email:** DAC@SignWriting.org

**SignWritingSite:** http://www.SignWriting.org

Deaf Action Committee For SignWriting • P.O. Box 517 • La Jolla • CA • 92038-0517 • USA DAC@SignWriting.org • www.SignWriting.org • voice: 858-456-0098 • fax: 858-456-0020